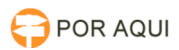

## PJE2G :: Fluxo - Assessoria - Retificar acórdão

## 30/06/2024 09:06:09

## Imprimir artigo da FAQ

| Categoria:                                                                                                    | STIC::Sistemas Jurídicos::PJe::PJe2G           | Votos:              | 0                        |
|----------------------------------------------------------------------------------------------------|------------------------------------------------|---------------------|--------------------------|
| Estado:                                                                                                    | público (todos)                                | Resultado:          | 0.00 %                   |
| Idioma:                                                                                                    | pt_BR                                          | Última atualização: | Qui 15 Ago 09:52:31 2019 |
|                                                                                                    |                                                |                     |                          |
| Palavras-chave                                                                                                    |                                                |                     |                          |
| PJE 2G; RETIFICAR ACÓRDÃO                                                                                                    |                                                |                     |                          |
|                                                                                                    |                                                |                     |                          |
| Sintoma (público)                                                                                                    |                                                |                     |                          |
| Papel: Diretor de Secretaria/Chefia de Secretaria                                                                                                    |                                                |                     |                          |
| Antes de encaminhar o acórdão para a publicação (Gráfica), o departamento<br>identifica que houve algum erro material no documento acórdão.                                                                                                    |                                                |                     |                          |
| Ex.: Falta algum campo, como Ementa, Voto ou Relatório; Falou o voto do<br>relator vencedor; Assinatura equivocada, etc.                                                                                                    |                                                |                     |                          |
|                                                                                                    |                                                |                     |                          |
| Problema (público)                                                                                                    |                                                |                     |                          |
| Por algum motivo será necessário retificar o acórdão e existem dúvidas em<br>relação ao procedimento.                                                                                                    |                                                |                     |                          |
|                                                                                                    |                                                |                     |                          |
| Solução (público)                                                                                                    |                                                |                     |                          |
| Para ocorrer a retificação o passos.                                                                                                    | do acordão será necessário seguir os seguintes |                     |                          |
| 1 - Processo está na caixa "Lançar movimentações do julgamento" selecionar o<br>movimento Devolver à secretaria.                                                                                                    |                                                |                     |                          |
| 2- O processo será enviado para a caixa Análise da Secretaria. Selecionar o movimento RETIFICAR ACÓRDÃO.                                                                                                    |                                                |                     |                          |
| 3 - O processo será movimentado para a caixa "Enviar processos para o relator<br>do acórdão - Retificar". Será necessário selecionar um órgão julgador de<br>destino. Após selecionar as opções selecionar o movimento ENVIAR PARA RELATOR<br>ORIGINÁRIO. |                                                |                     |                          |
| 4- O processo será encaminhado para a caixa desejada. Assessoria - Retificar<br>acórdão.                                                                                                    |                                                |                     |                          |